# Story Jumper - alat za kreiranje digitalnih priča

DBRAZOVNO KREATIVNI CENTAR

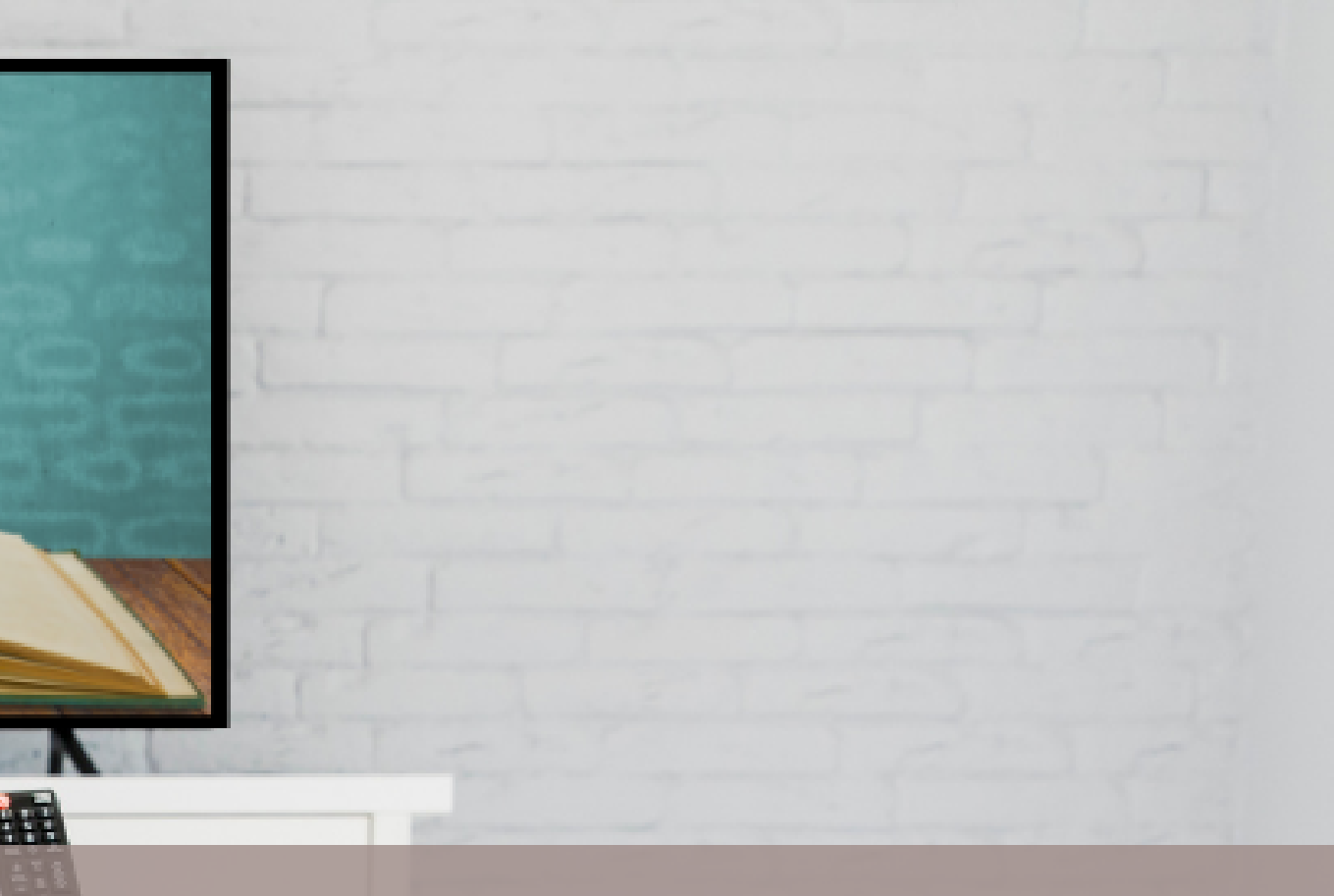

### Alatu možete pristupiti putem adrese: <u>https://www.storyjumper.com/</u> Klik na dugme *SIGN UP* (1) omogućiće vam kreiranje naloga, ili

se možete prijaviti pomoću svog Google ili Facebook naloga

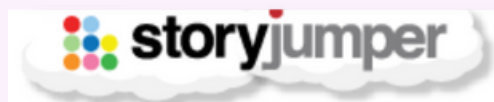

Teachers Library

Prices Blog Help

**#1 RATED SITE FOR CREATING STORY BOOKS** 

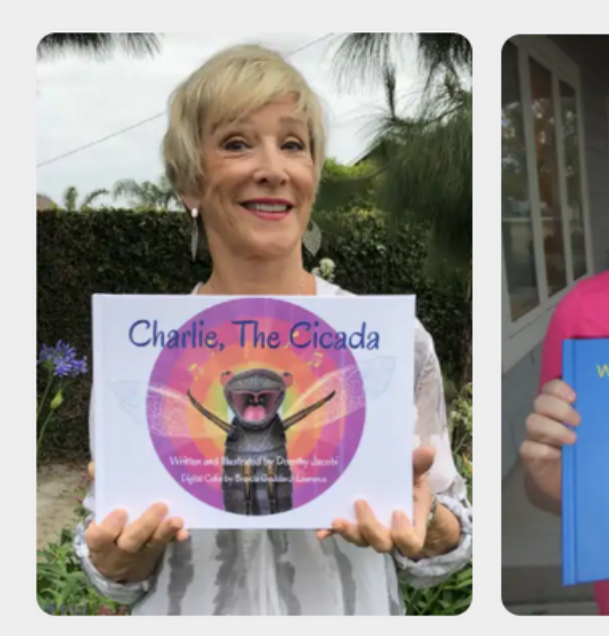

### BECOME A PUBLISHED AUTHOR

Don't let your stories be forgotten

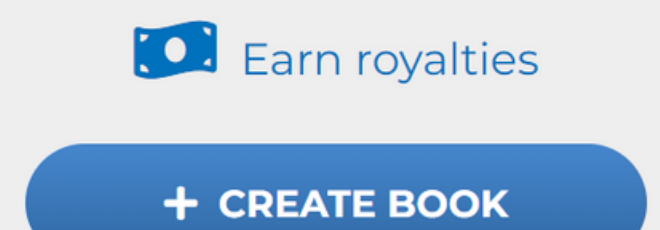

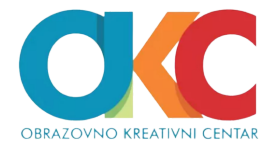

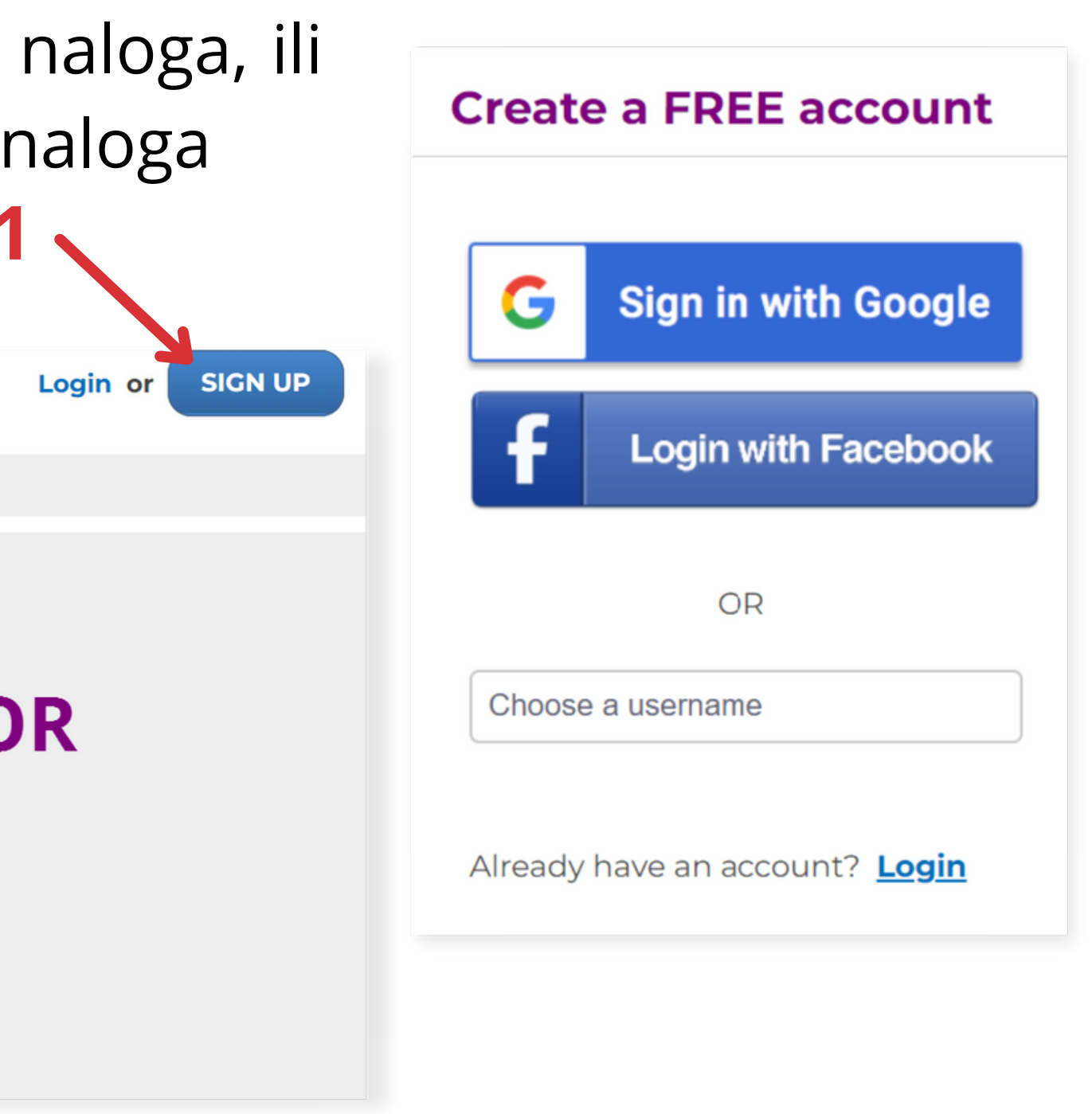

Za početak, predlažem da istražite veoma bogatu *Biblioteku (Library)* (2) dostupnu na ovom sajtu, u kojoj možete pogledati i čitati/slušati priče drugih korisnika. Iskoristite i mogućnost pretrage knjiga (3) na osnovu ključnih reči, na svom ili nekom drugom jeziku.

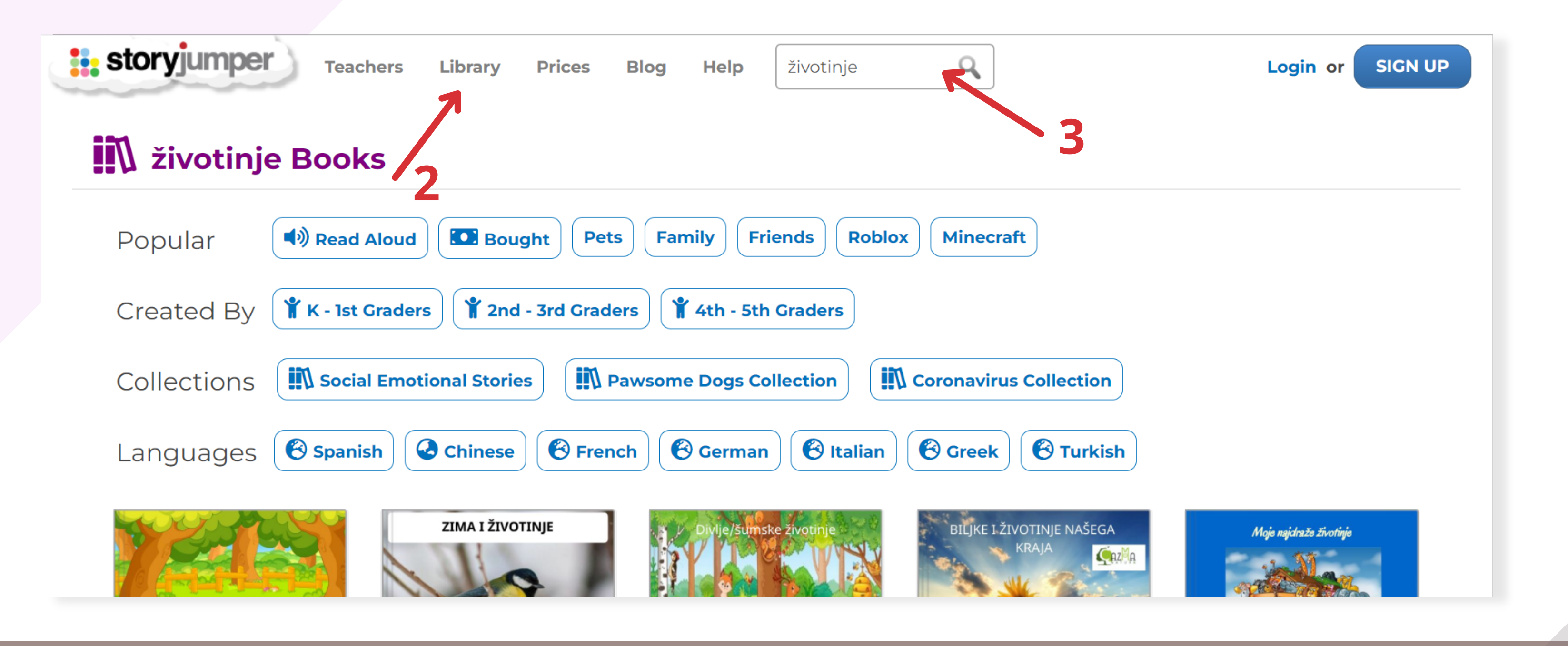

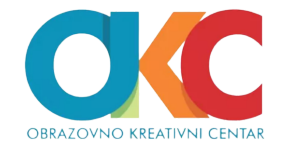

Biranjem opcije CREATE BOOK (4) na početnoj stranici (Home) otvara se prozor koji nudi izbor za kreiranje knjiga. Tu se nalaze četiri gotova šablona, i opcija BLANK (prazan) (5), putem koje možete svoju knjigu prersonalizovati i prilagoditi svojim potrebama.

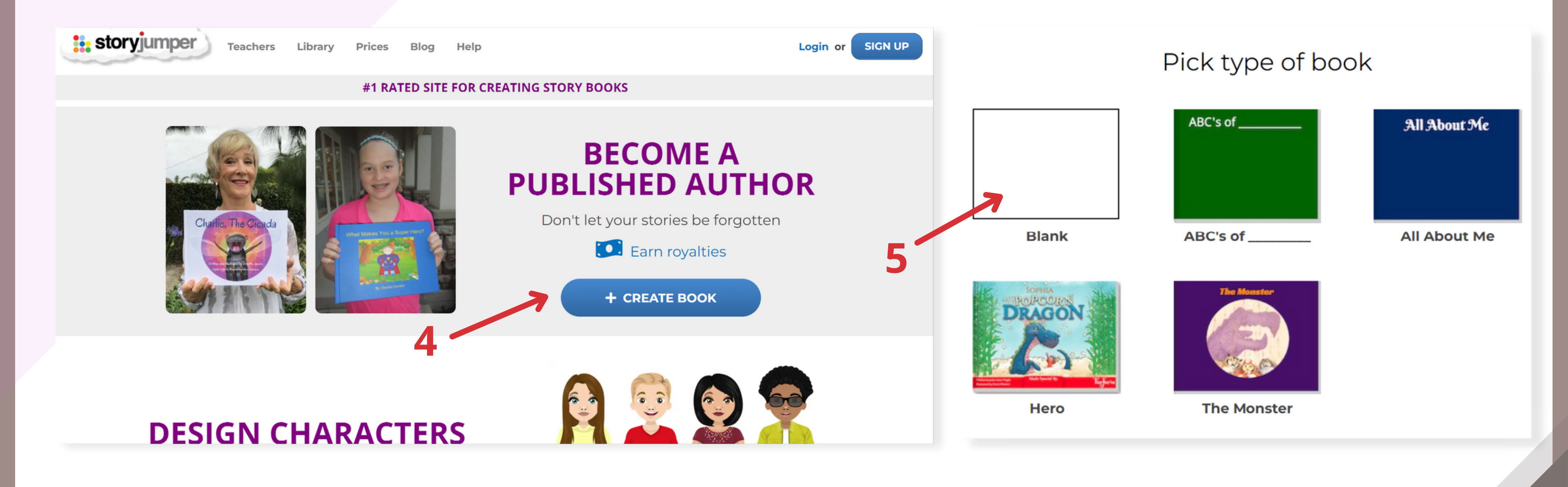

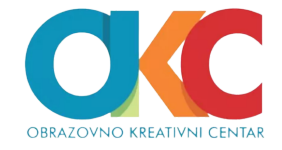

### Osnovni alati za kreiranje:

*Text* – dodavanje teksta, biranje
tekstualnih okvira *Props* – likovi i drugi elementi *Scenes* – pozadine *Photos* - fotografije *Voice* - snimanje glasa, ubacivanje
muzičke podloge ili zvučnih efekata

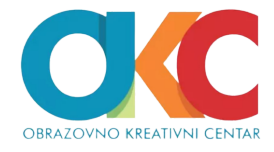

| storyjumper |
|-------------|
| 📟 Text 💌    |
| 🙂 Props 🔻   |
| 🖾 Scenes 🔻  |
| Photos      |
| Voice       |

Kliknite na prvi slajd (6) i možete prvo početi kreiranje od izbora boje (7) i/ili šare (8) koje će krasiti korice vaše knjige. Na koricama je mesto za *naziv knjige i ime autora* (9).

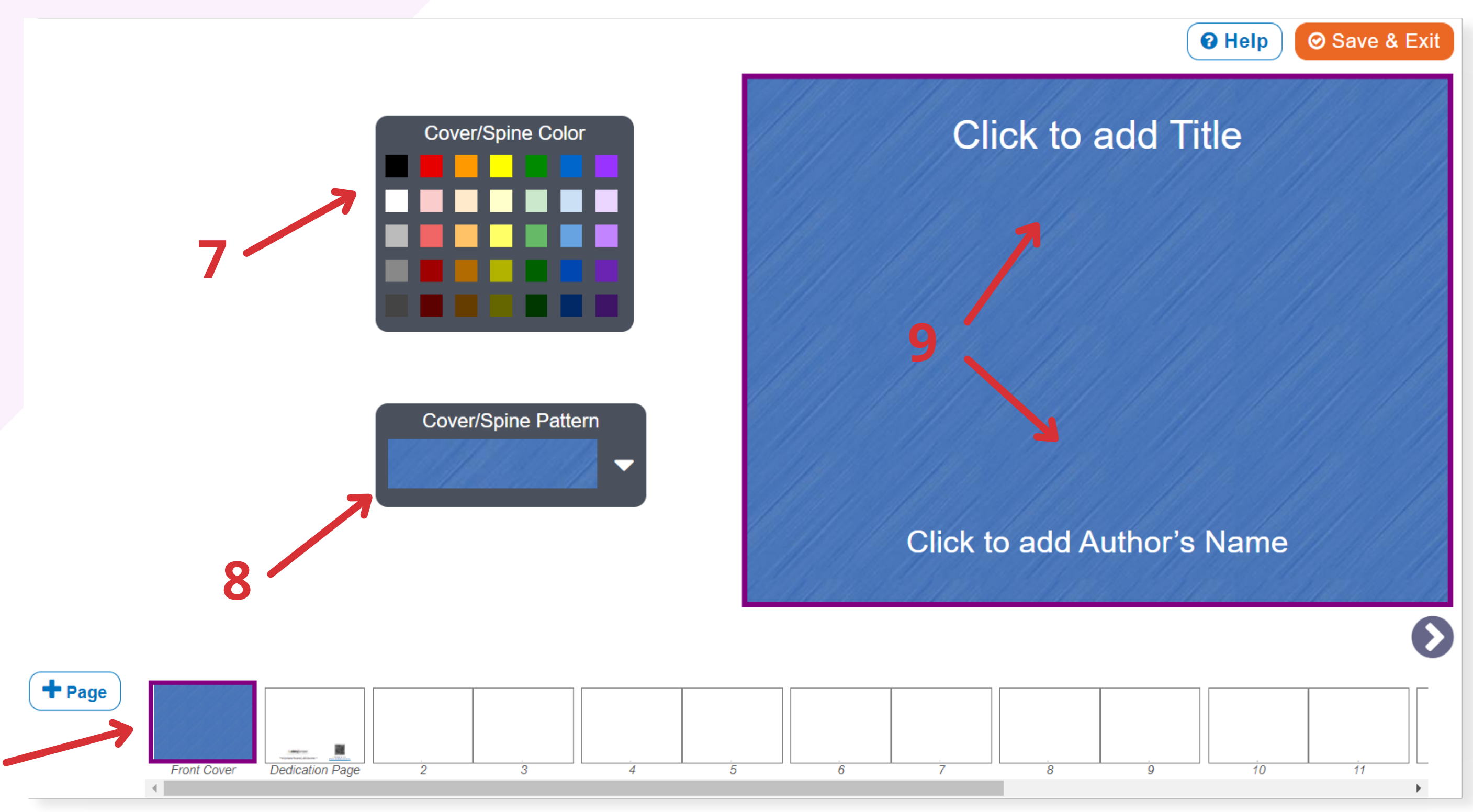

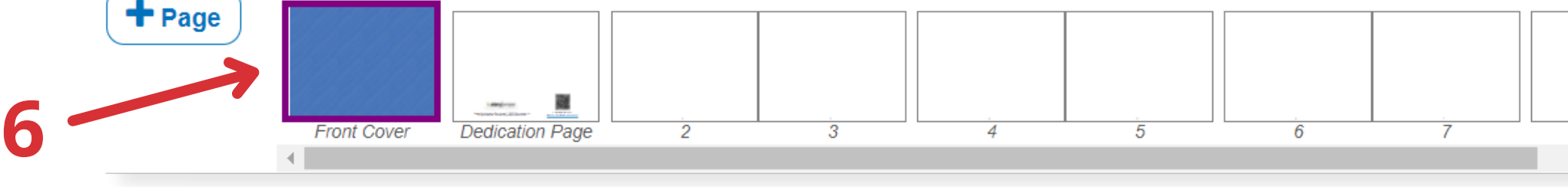

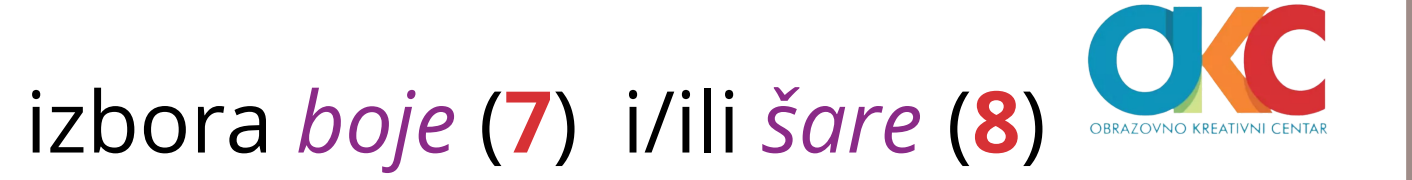

5

### <u>TEXT (tekst)</u>

Alat za unos teksta omogućava kreiranje teksta biranjem *boje, veličine, fonta* (10).

U *meniju sa leve strane* (11), možete izabrati neki od tekstualnih okvira i preneti ga na stranicu prevlačenjem ili jednostavnim klikom na njega.

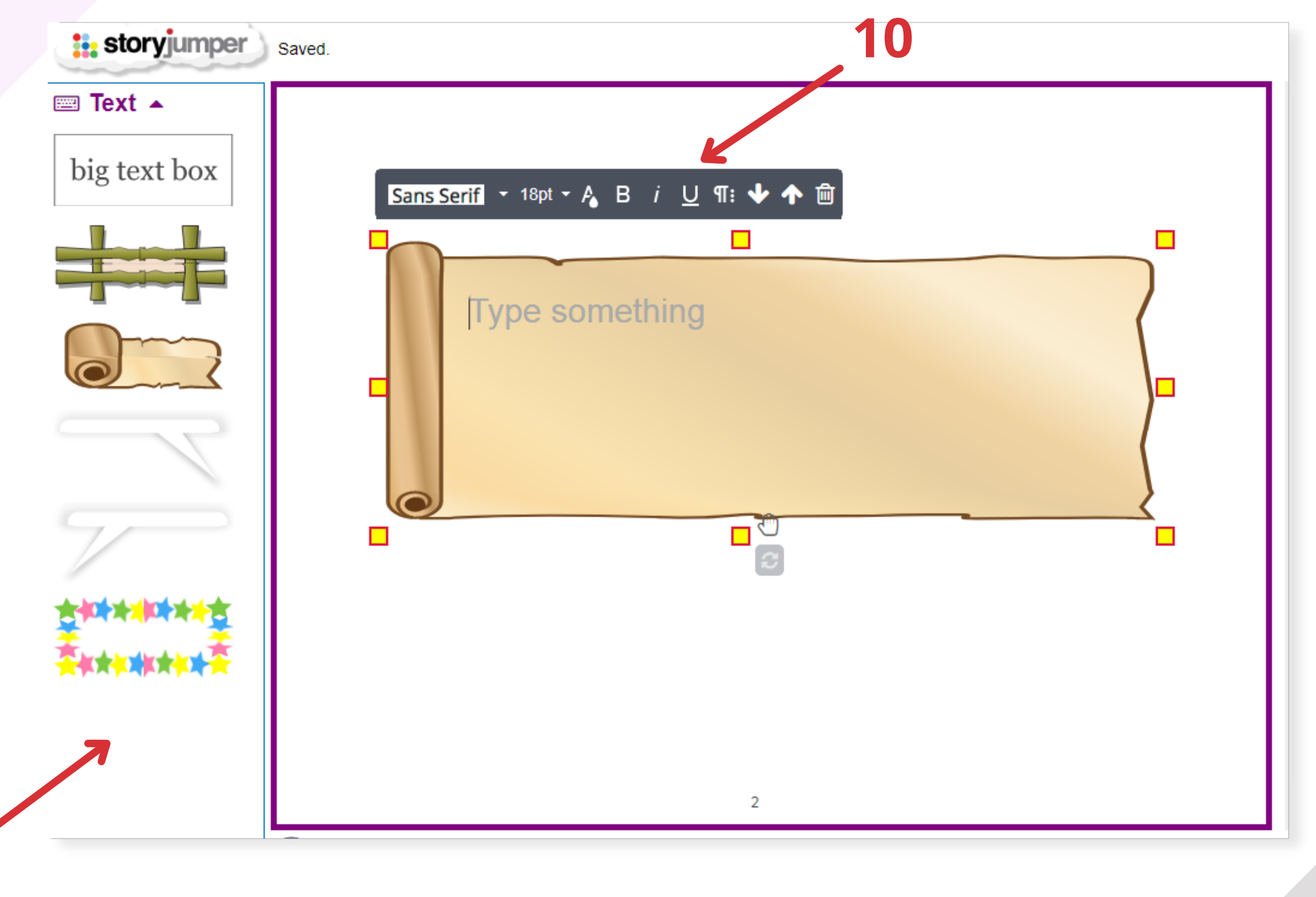

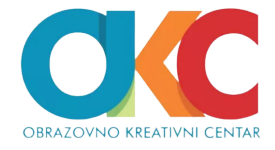

### <u>PROPS (likovi i drugi elementi)</u>

Opcija za dodavanje likova ili rekvizita *PROPS* (12) omogućava izbor raznovrsnih likova, menjanje veličine, pomeranje, rotiranje.

Veći izbor likova možete pronaći unošenjem ključne reči *u pretraživač* (13) ispod ikonice PROPS.

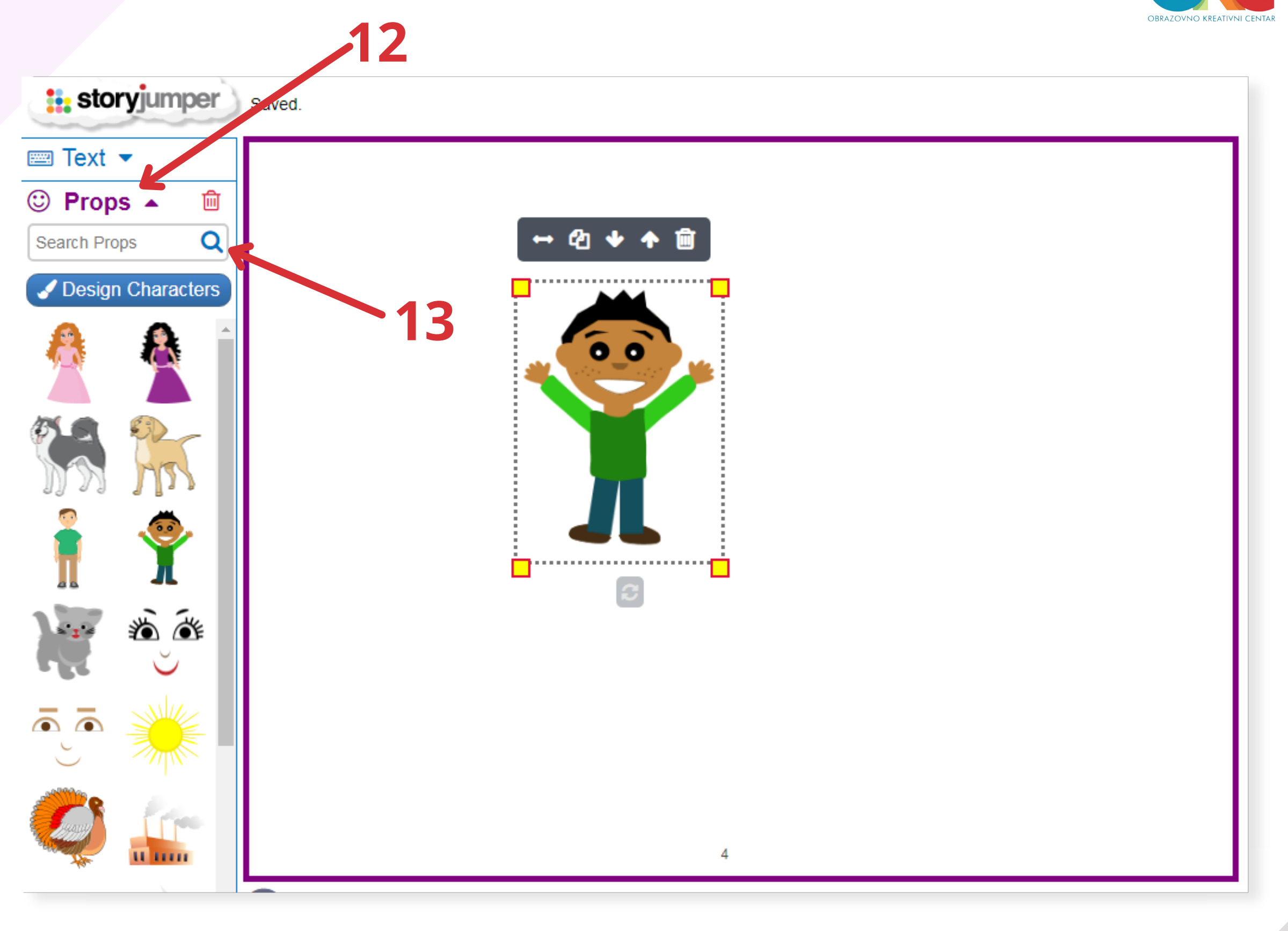

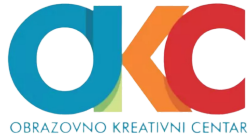

7

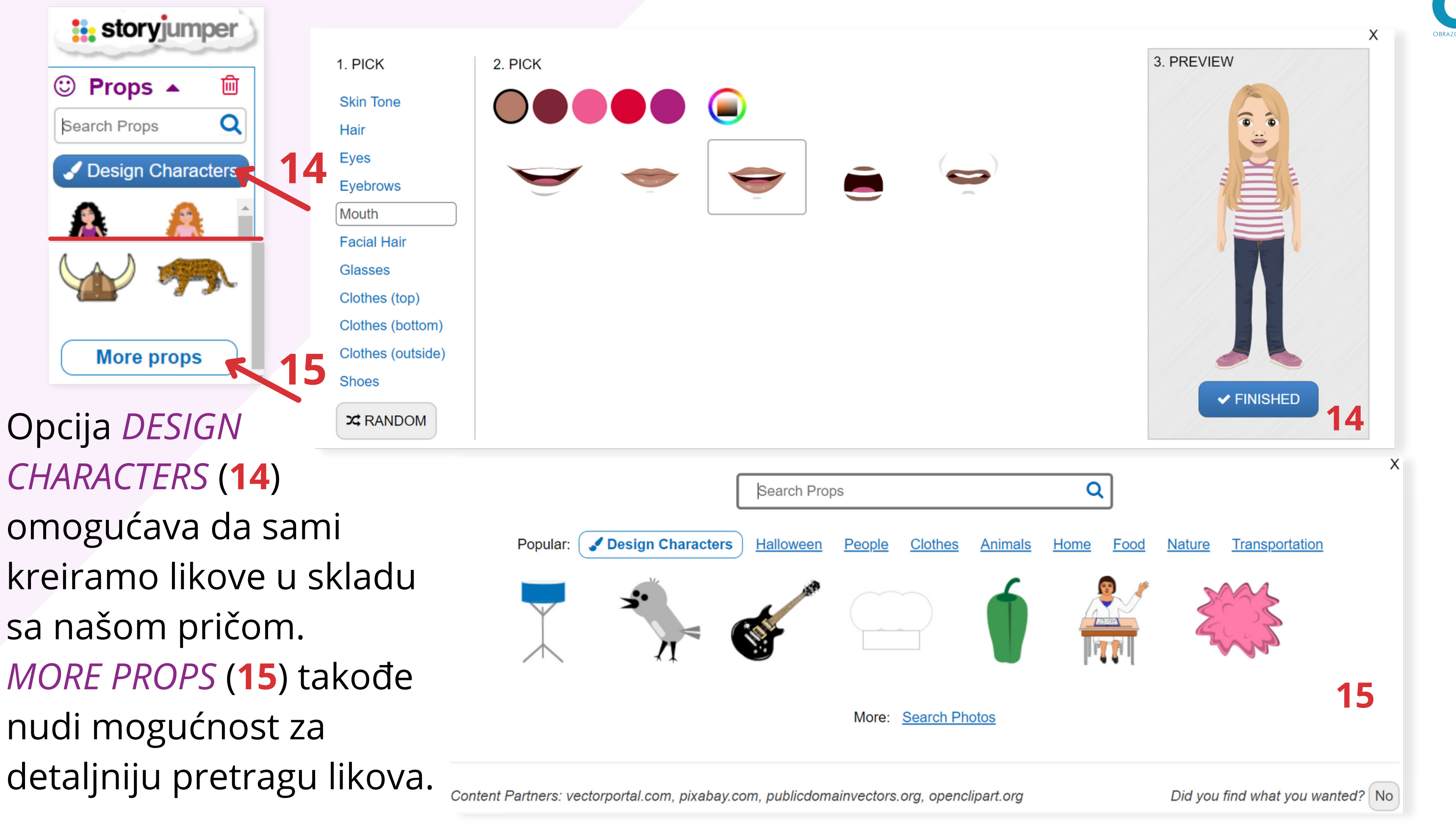

CHARACTERS (14) omogućava da sami kreiramo likove u skladu sa našom pričom. MORE PROPS (15) takođe nudi mogućnost za

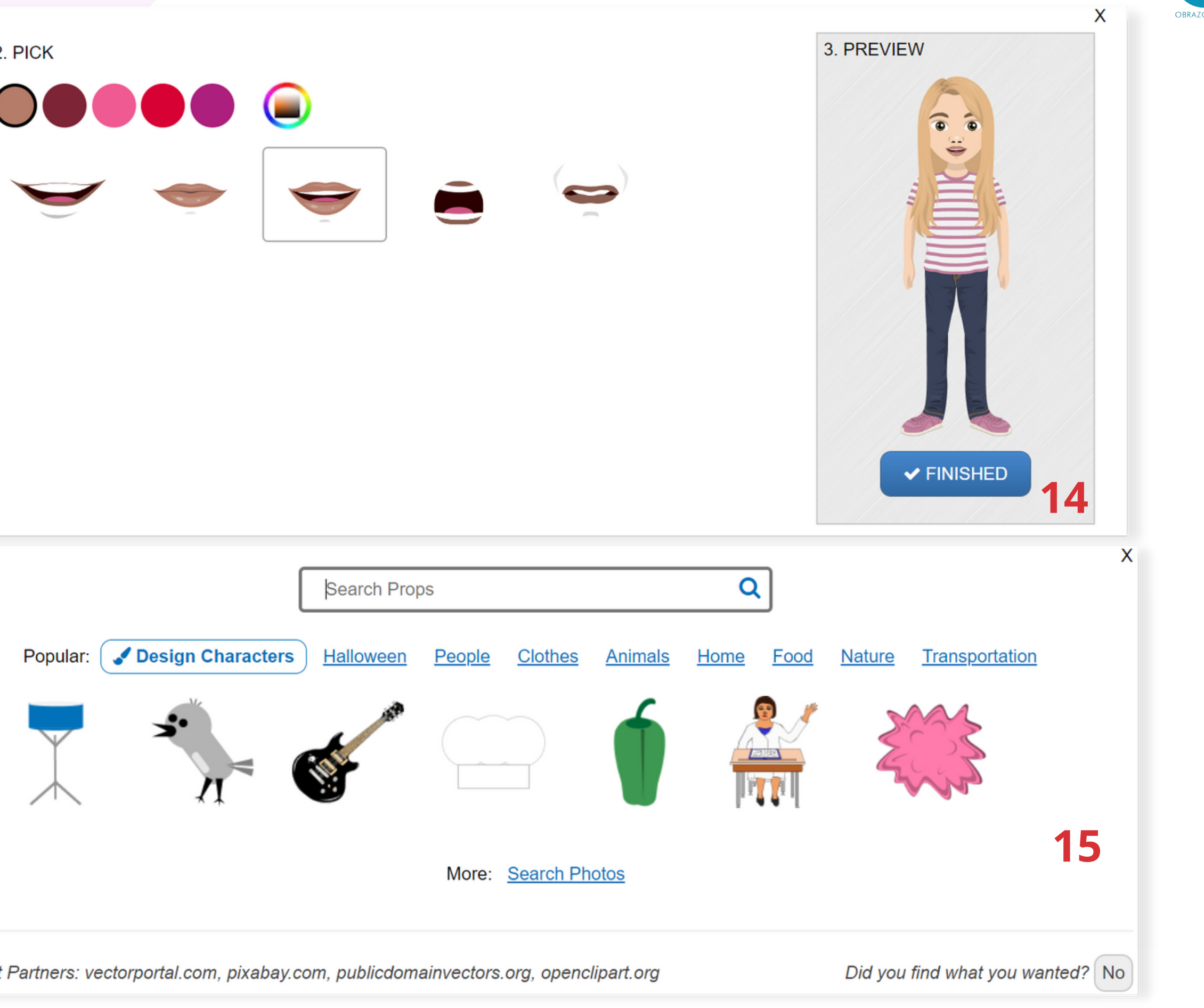

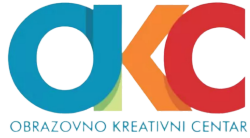

### <u>SCENES (pozadine)</u>

Opcija *SCENES* (16) otvara nekoliko mogućih pozadina koje možete koristiti za svoju priču.

16

Više pozadina možete pronaći pretragom na osnovu ključne reči ili biranjem opcije *MORE SCENES* (17).

| <b>storyjumper</b> | Saved. |
|--------------------|--------|
| 📟 Text 🔻           |        |
| 🙂 Props 💌          |        |
| Scenes 🔺 🛍         |        |
| Search Scenes Q    |        |
|                    |        |
|                    |        |
|                    |        |
|                    |        |
| More scenes        | ObnUC  |

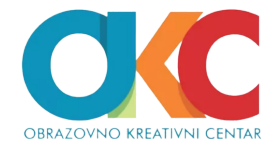

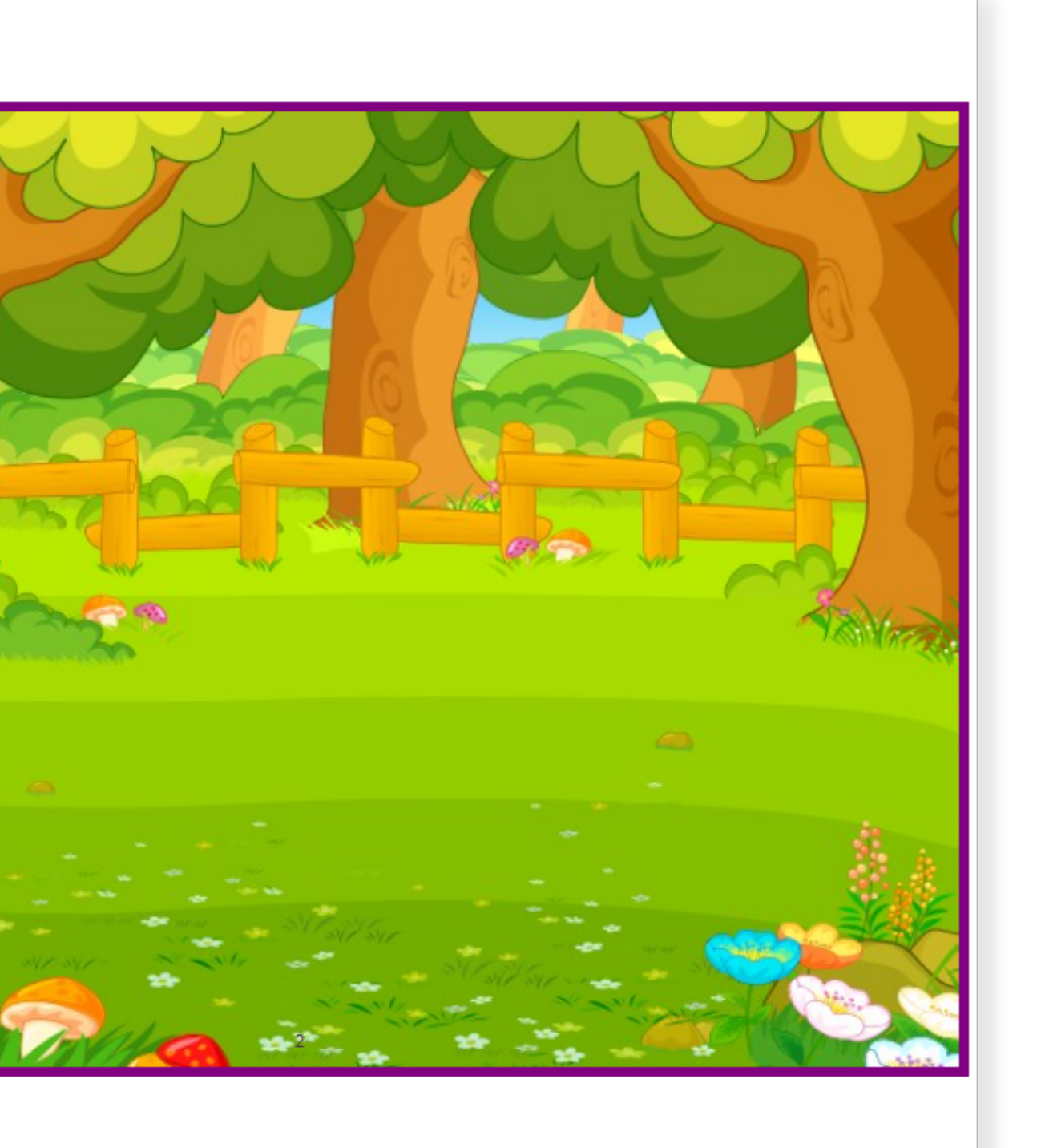

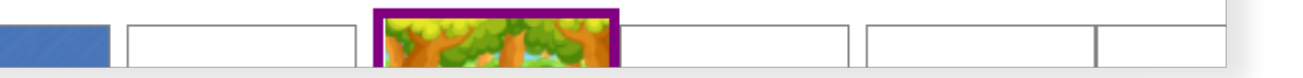

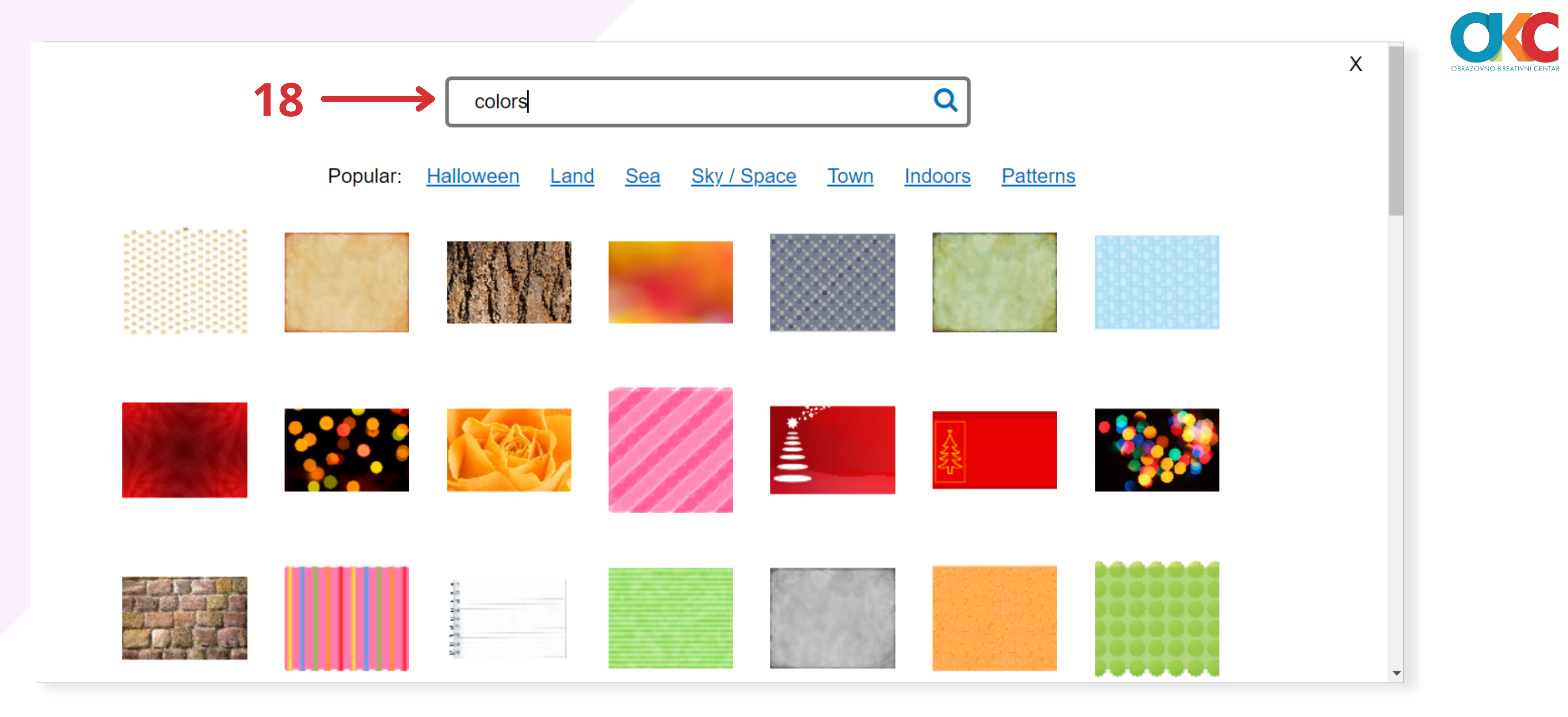

*MORE SCENES* nudi veliki izbor različitih pozadina i okvira za stranice. U *polje za pretragu* (18) možete upisati željenu reč i naći još dosta njih.

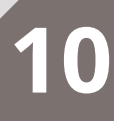

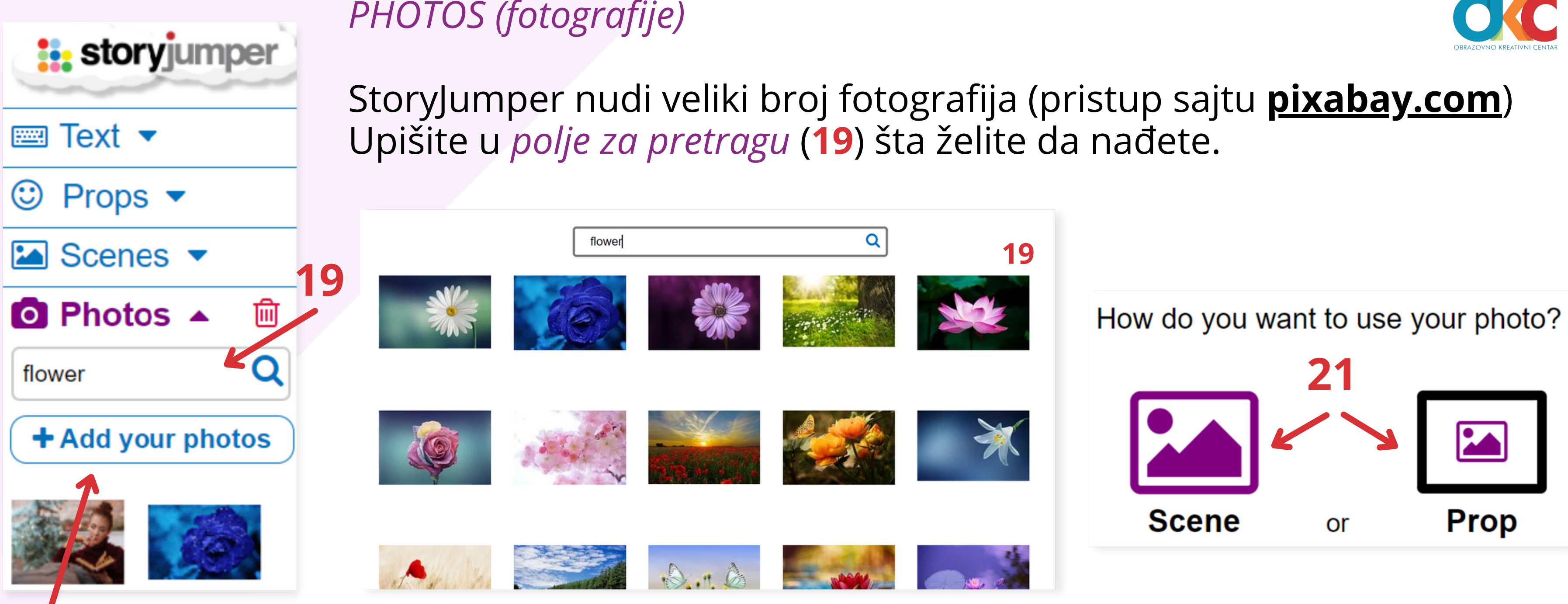

## 20

Svoje fotografije možete dodati biranjem opcije ADD YOUR PHOTOS (20). Prilikom ubacivanja fotografije, birate da li ćete je koristiti kao prop (rekvizit, da bude manja od stranice) ili *scene* (da prekriva celu stranicu) (21).

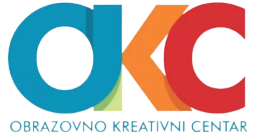

Ako odaberete da fotografiju dodate kao rekvizit, nudi vam se i da birate da li će biti uokvirena kao elipsa ili pravougaonik. Fotografijama možete dodavati i detalje/rekvizite, za šta biramo opciju *PROPS*.

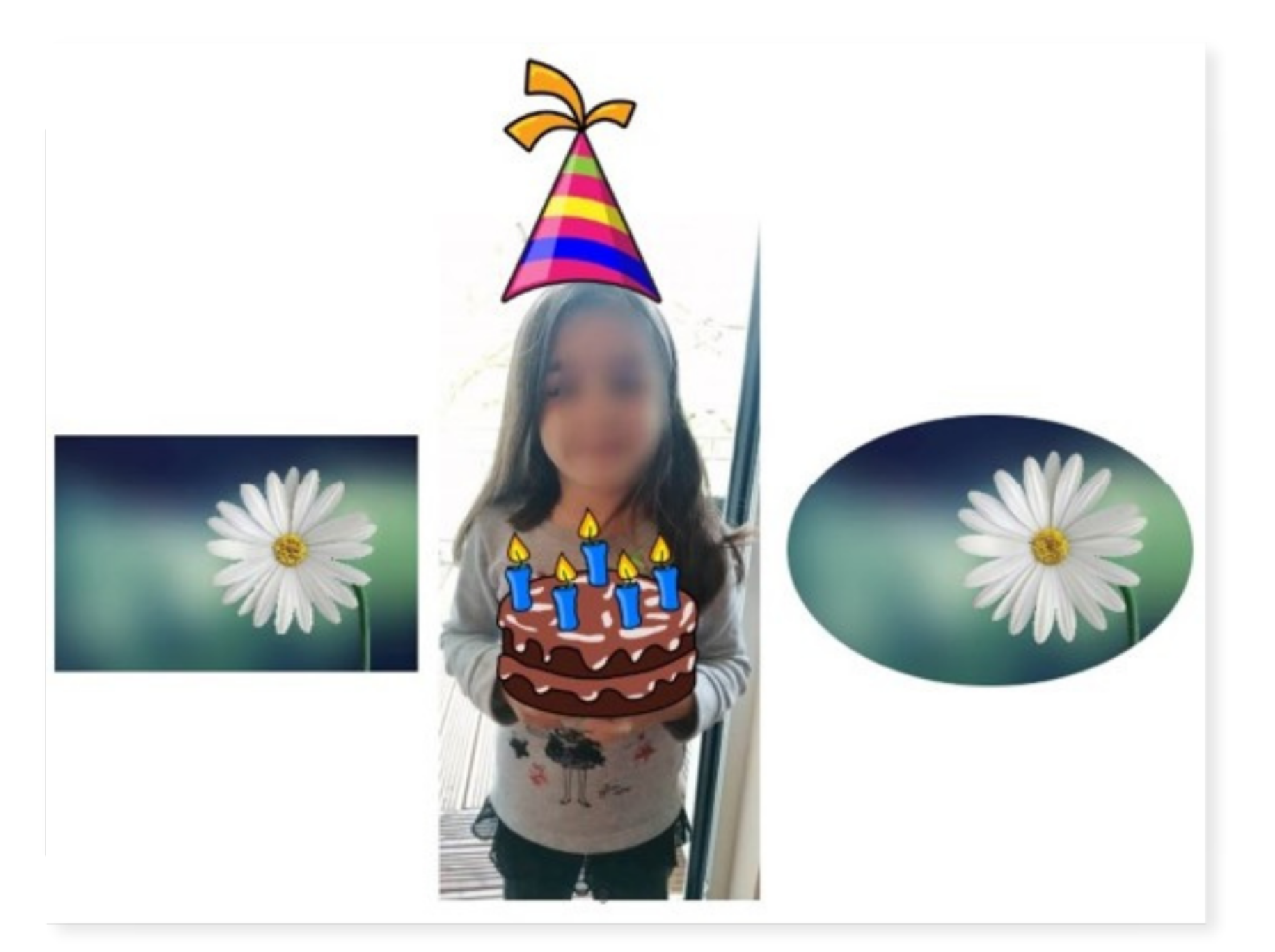

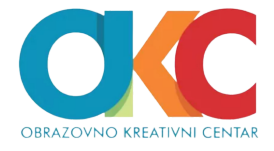

### VOICE (glas)

Biranjem opcije VOICE (22), ispod stranice koju uređujete pojaviće se opcija za snimanje.

Klik na crveno dugme za snimanje (RECORD) (23), otvoriće novi prozor koji, pored snimanja glasa, omogućava dodavanje pozadinske muzike, ili biranje nekog od zvučnih efekata (24).

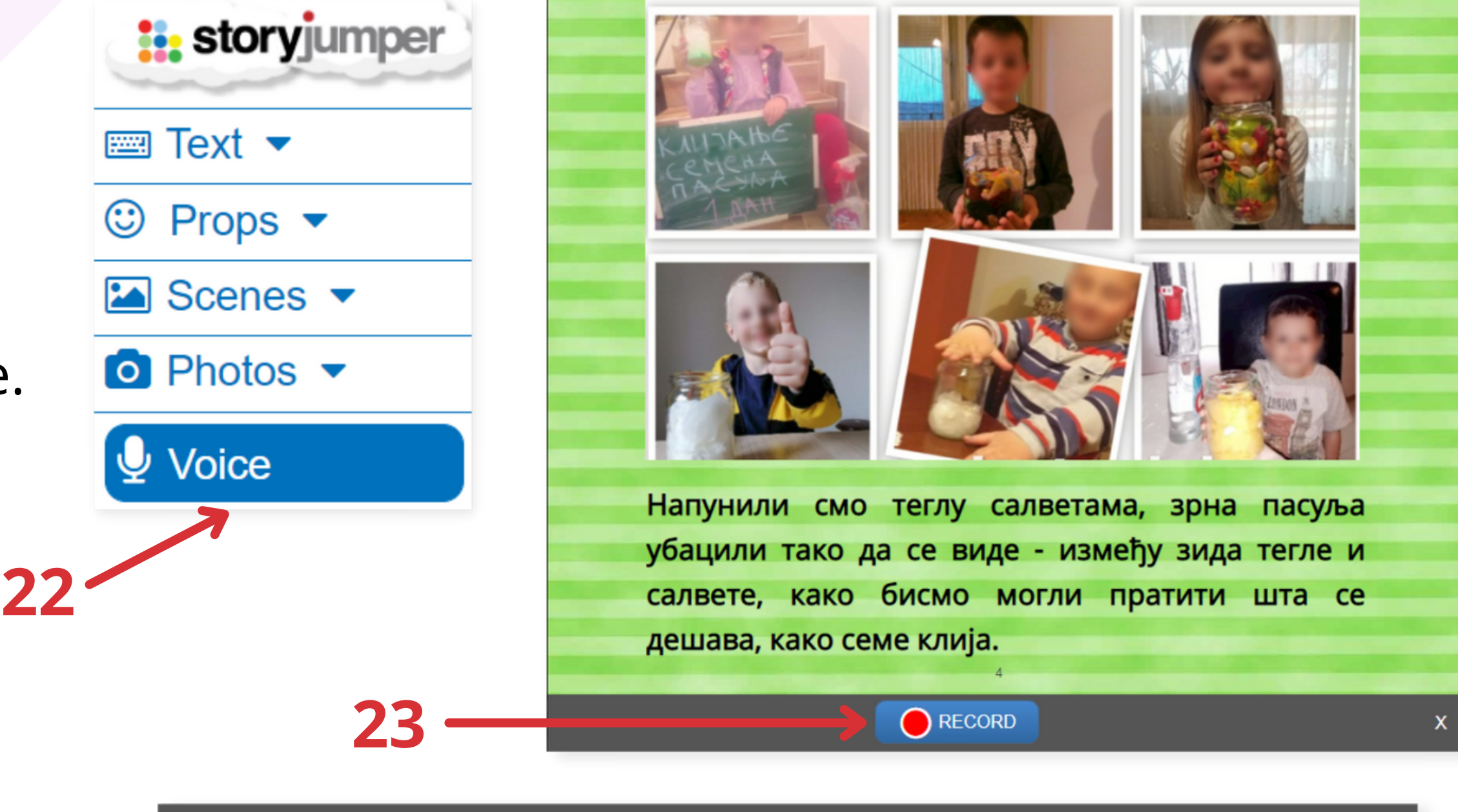

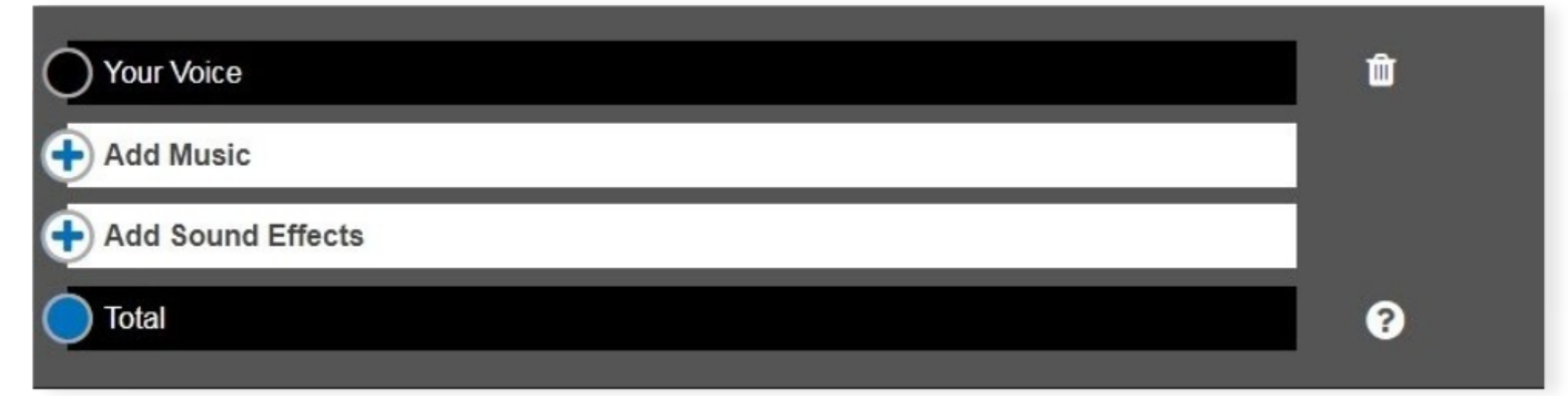

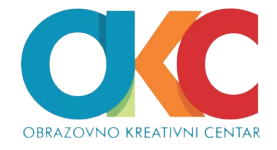

13

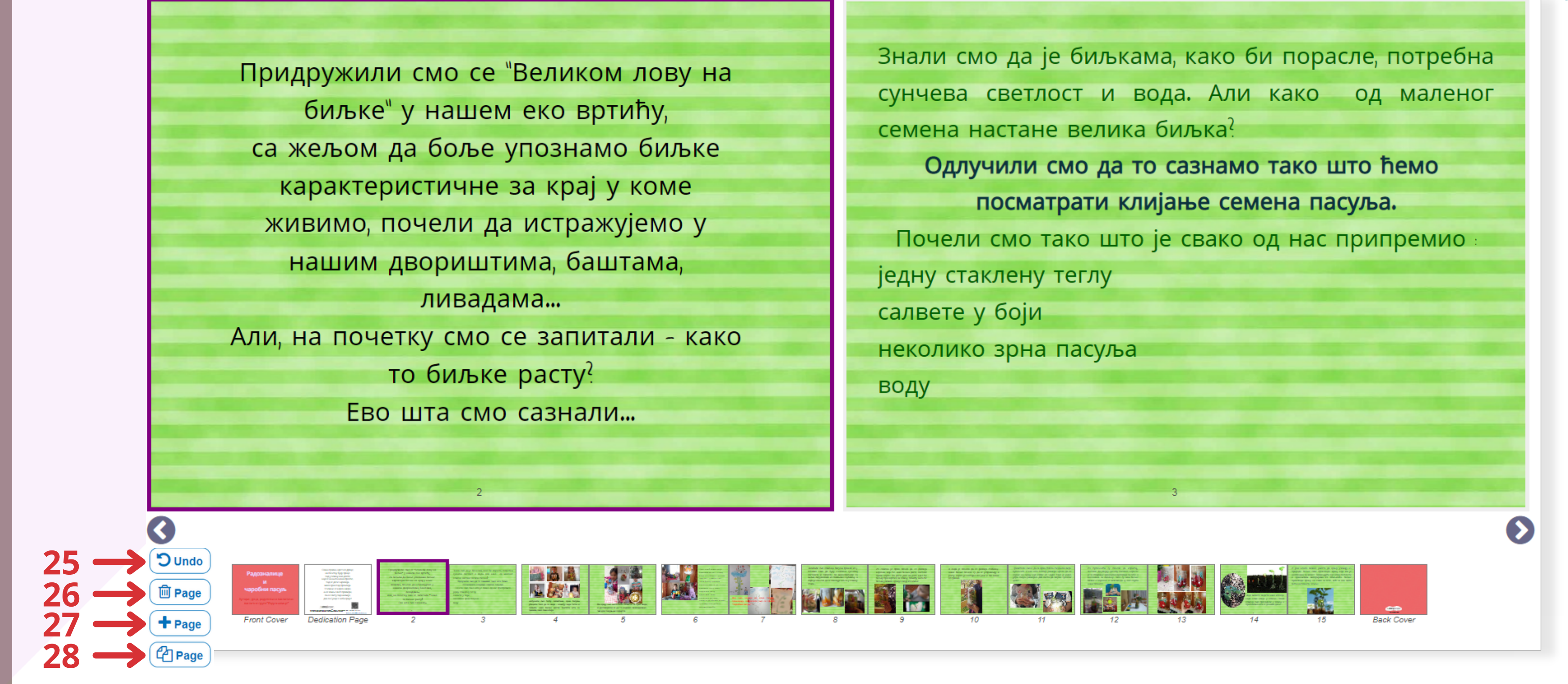

Kada kreirate sve stranice svoje knjige, u donjem izborniku, imate mogućnost *Undo* (da poništite nešto što ste uneli) (**25**), *Delete* (izbrišete) (**26**), *Add* (dodate novu stranicu) (**27**) ili *Copy* (kopirate pojedine stranice) (**28**).

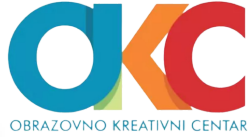

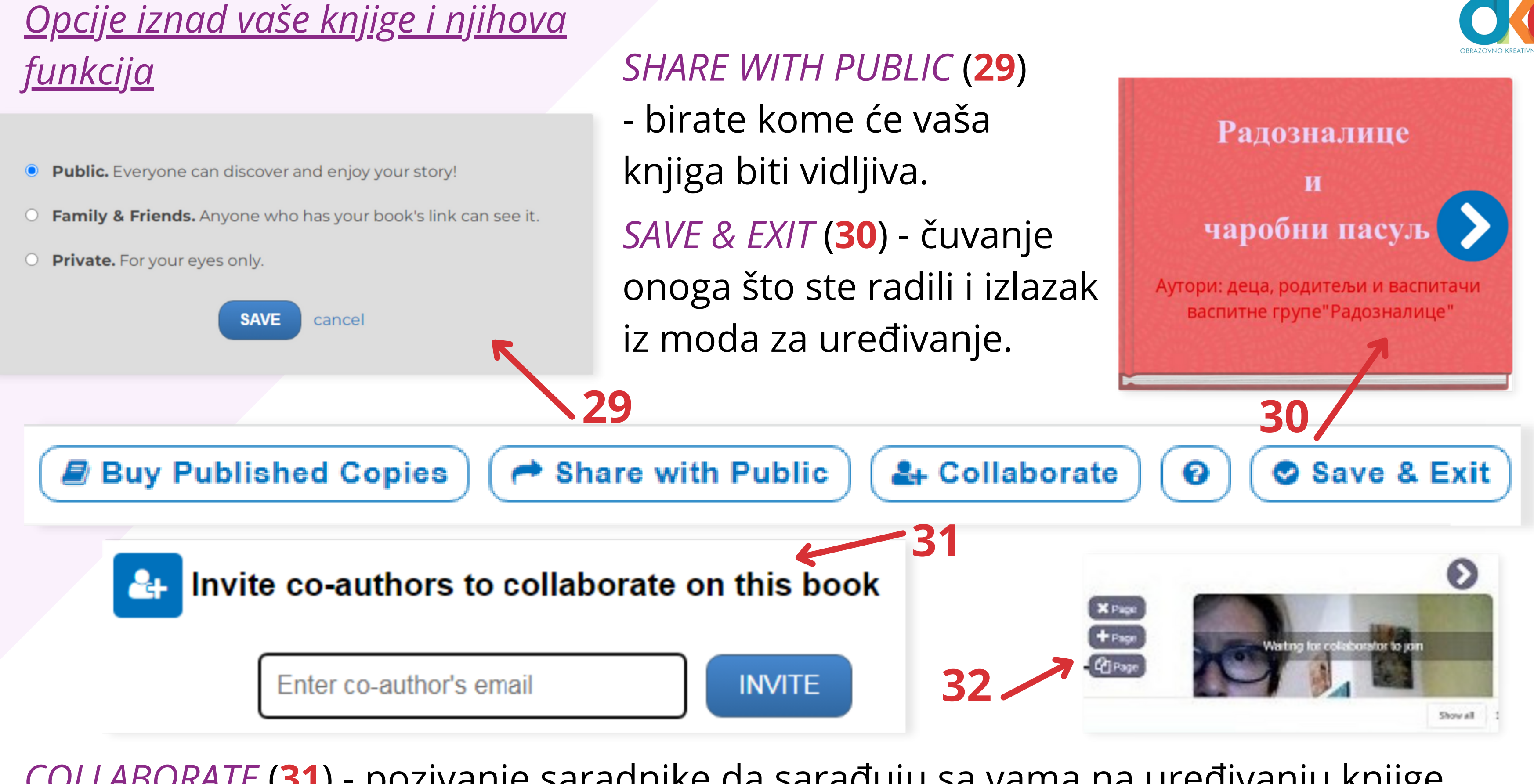

COLLABORATE (31) - pozivanje saradnike da sarađuju sa vama na uređivanju knjige. Alat nudi i mogućnost video ćaskanja (32) ljudima koji uređuju knjigu u isto vreme.

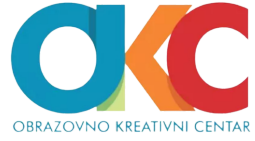

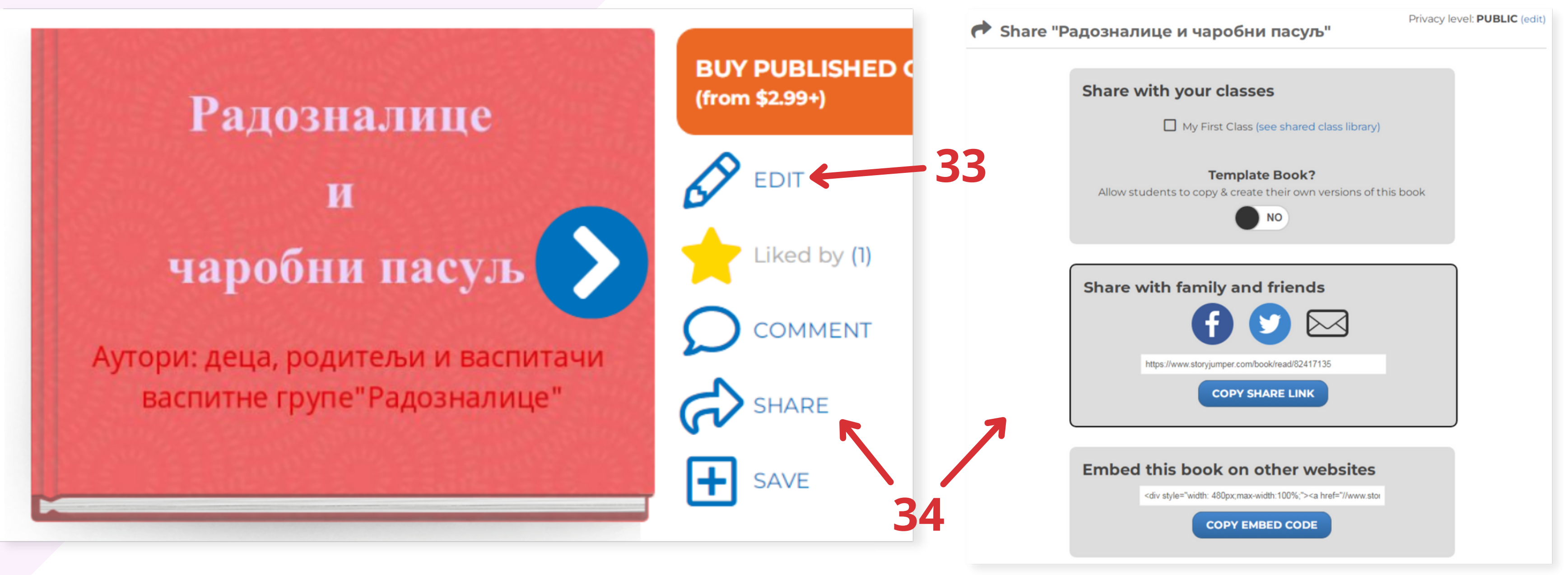

Klik na SAVE&EXIT otvara stranicu na kojoj možete svoju knjigu pregledati. Okretanje stranica se čuje, što je veoma zanimljivo deci. EDIT (33) vas vraća na ponovno uređivanje (što možemo činiti neograničen broj puta). SHARE (34) - biranjem ove opcije, dobijate link za deljenje, kao i mogućnost da knjigu ugradite na drugi web sajt.

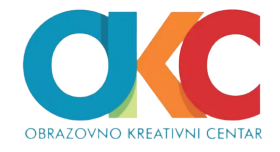

### <u>Ograničenja</u>:

- kreiranje je moguće (za sada) samo na računaru, laptopu i iPad-u (softver 13.1 ili noviji).
- ograničen je broj fotografija koje možete uneti preko jednog naloga (možete izbrisati samo fotografije koje se NE nalaze u knjigama koje ste do sada kreirali, inače brišete i njih).
- preuzimanje ili štampanje je potrebno platiti.

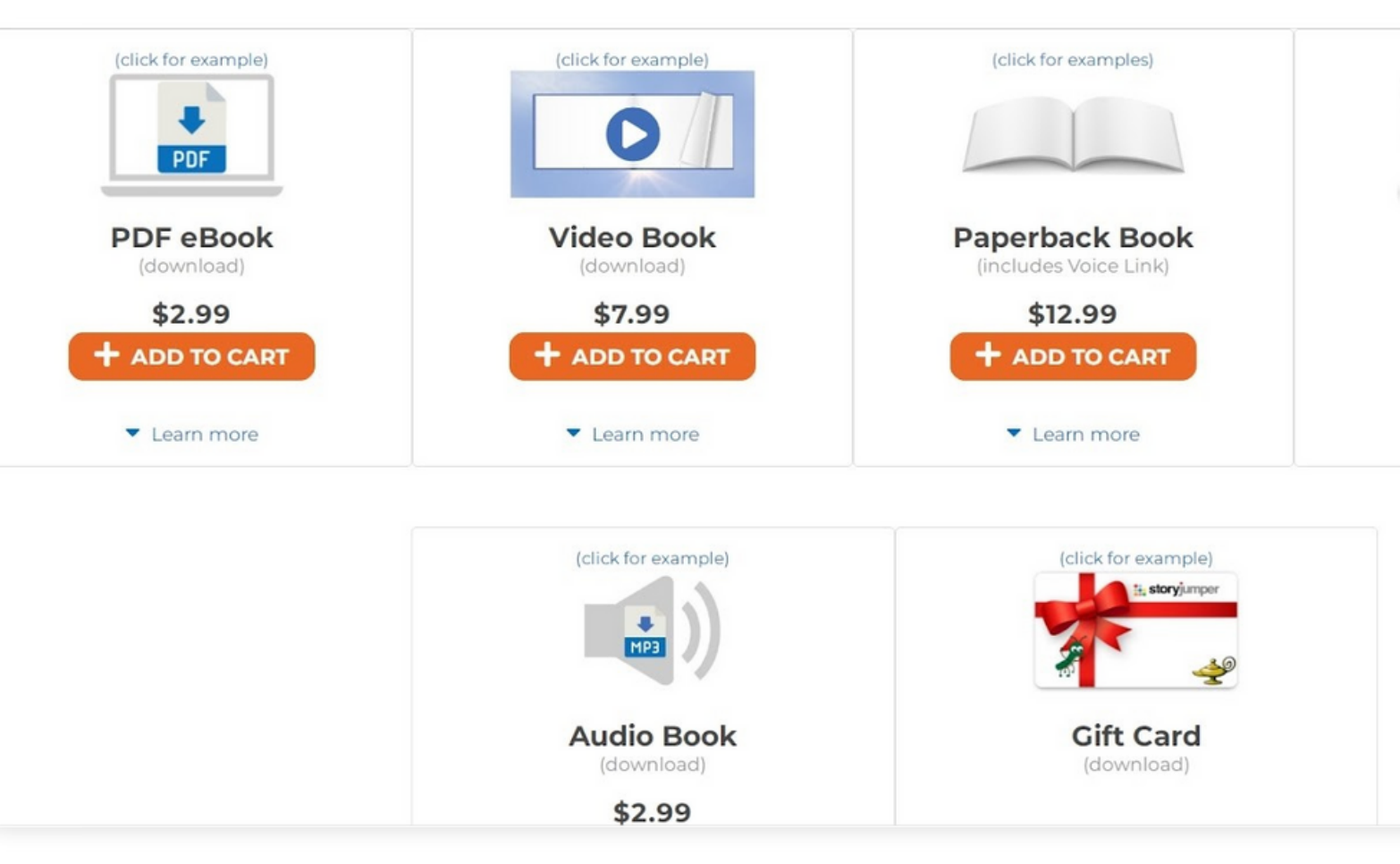

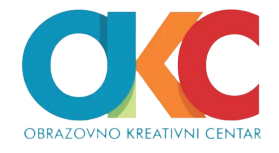

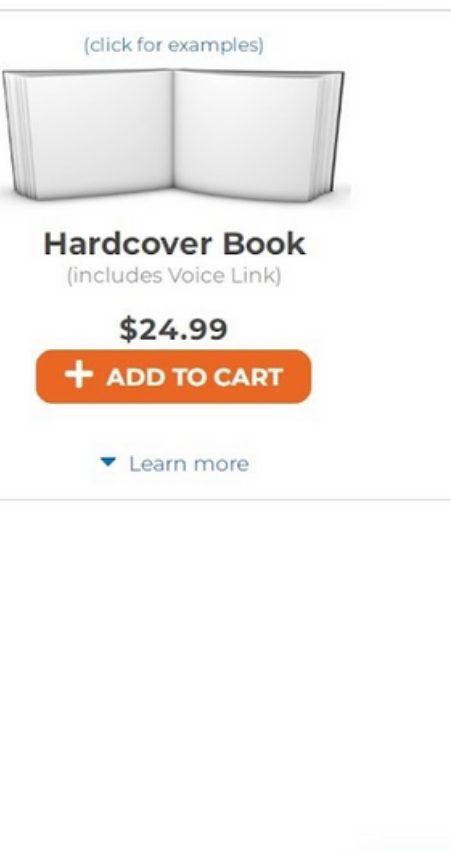

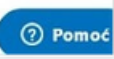

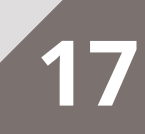

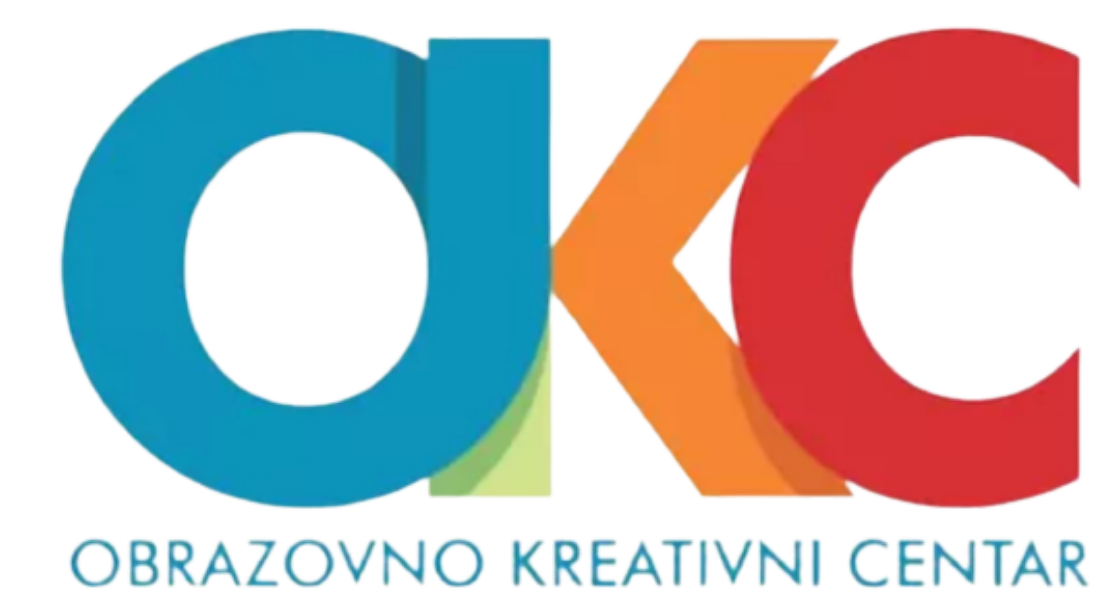